# **CAMBIO DE MASCARAS EN CARRUSEL GOODMAN**

# **ROTADOR NASMYTH OPTICO EN ANGULO CERO**

# ELECTRONICA GOODMAN ON

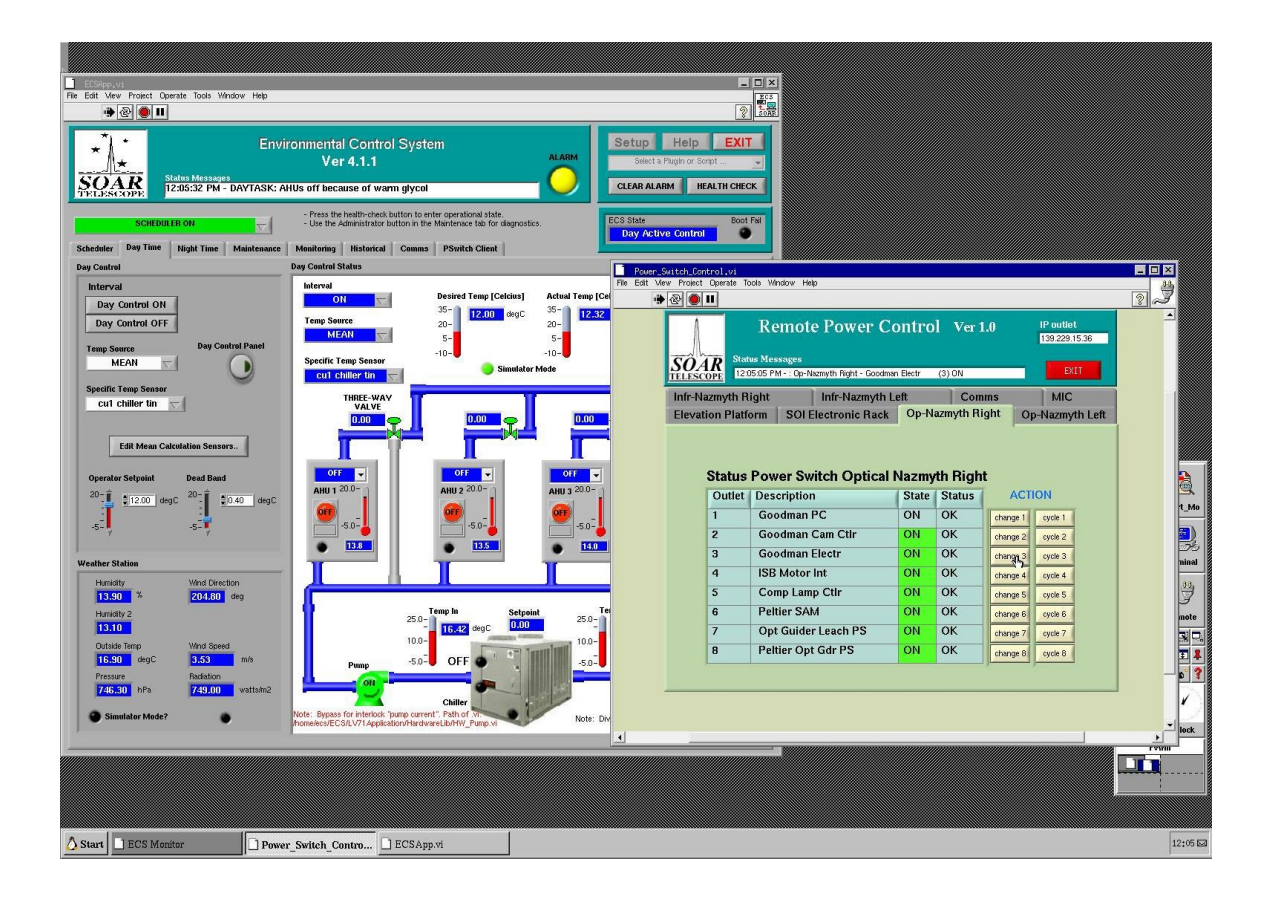

# INGRESAR A GUI DEL GOODMAN, USUARIO OPERATORS ESCRIBIR PASSWORD

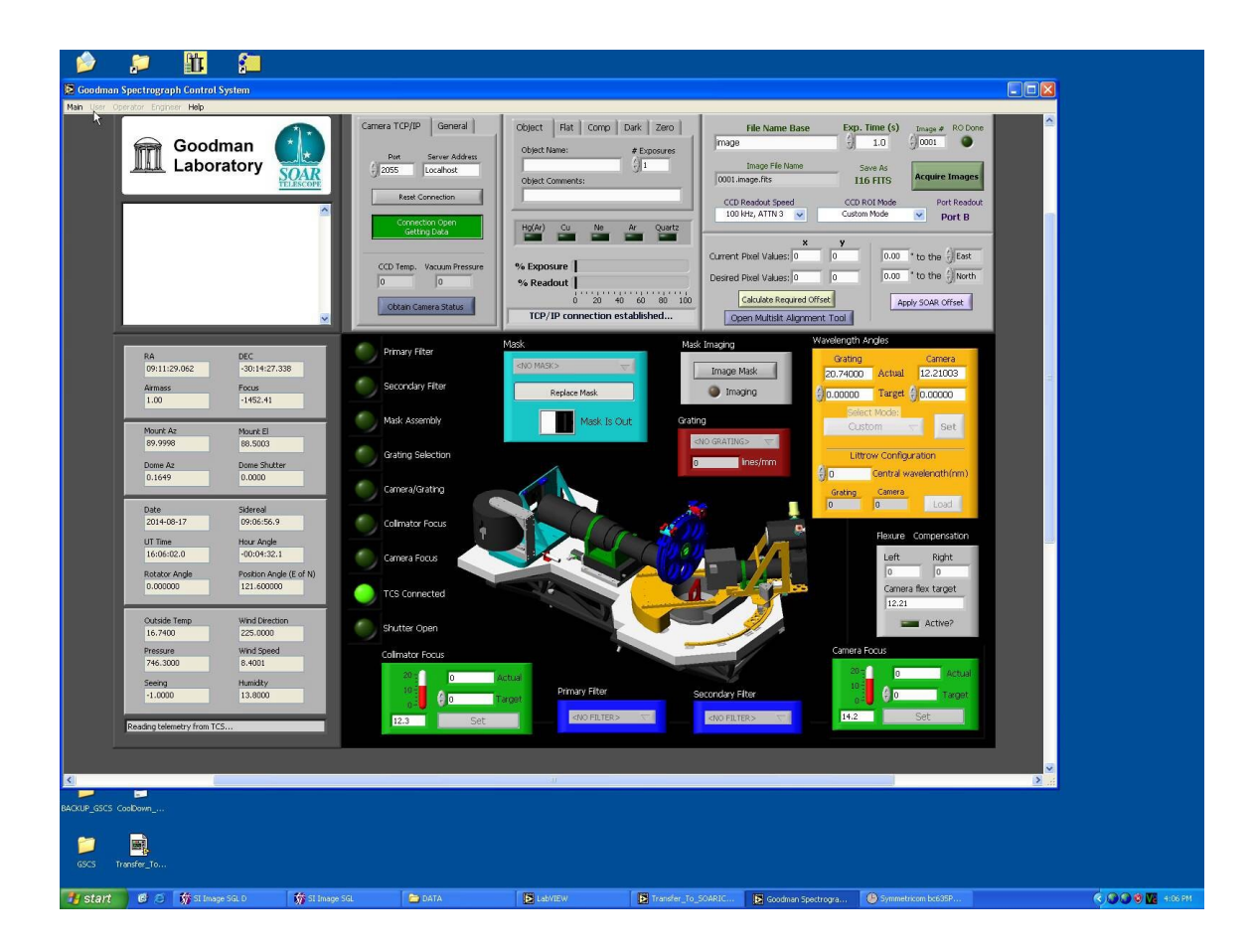

#### SELECCIONAR HOME SYSTEM

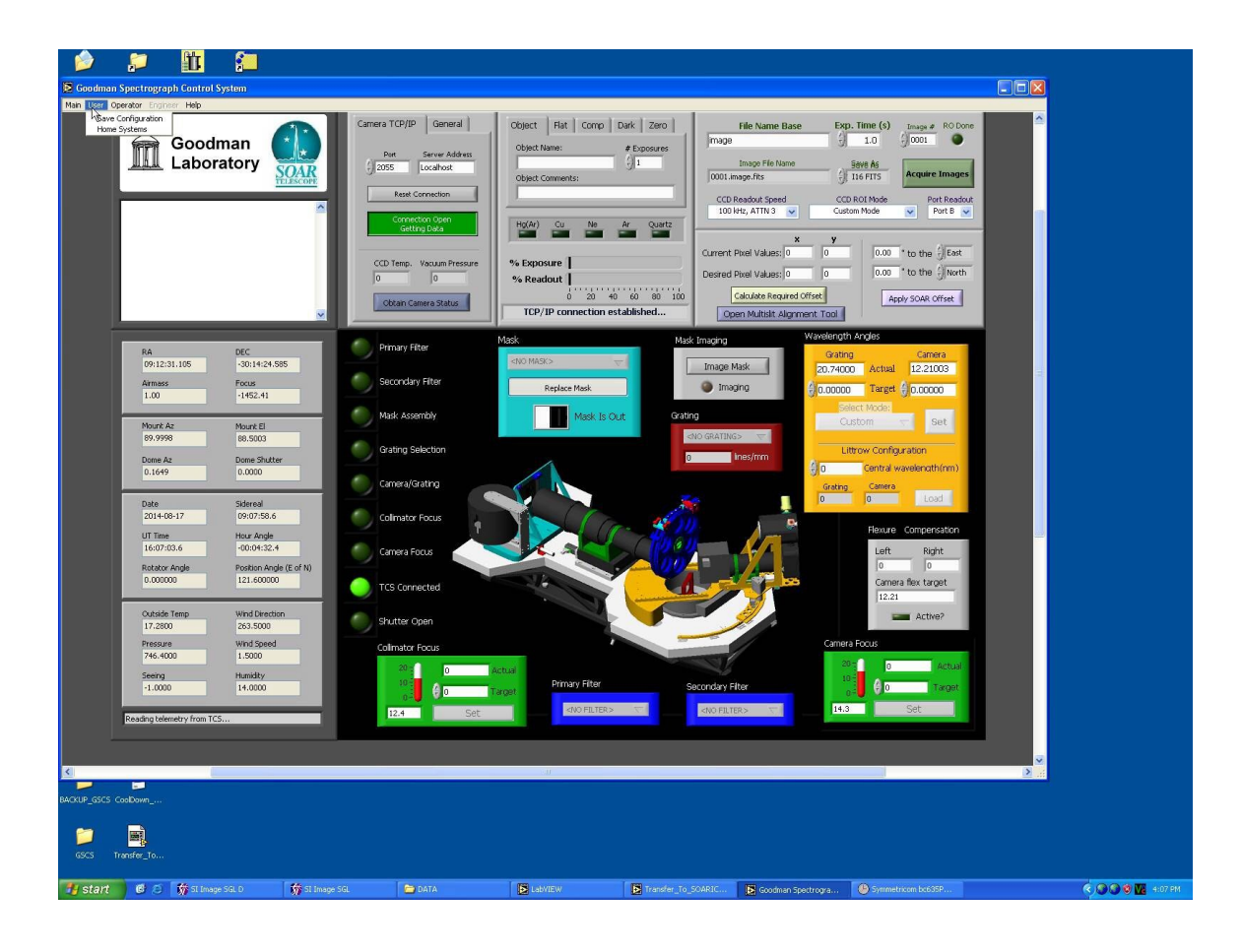

## SELECCIONAR NONE, AHORA DOBLE CLICK EN SLIT ASSEMBLY

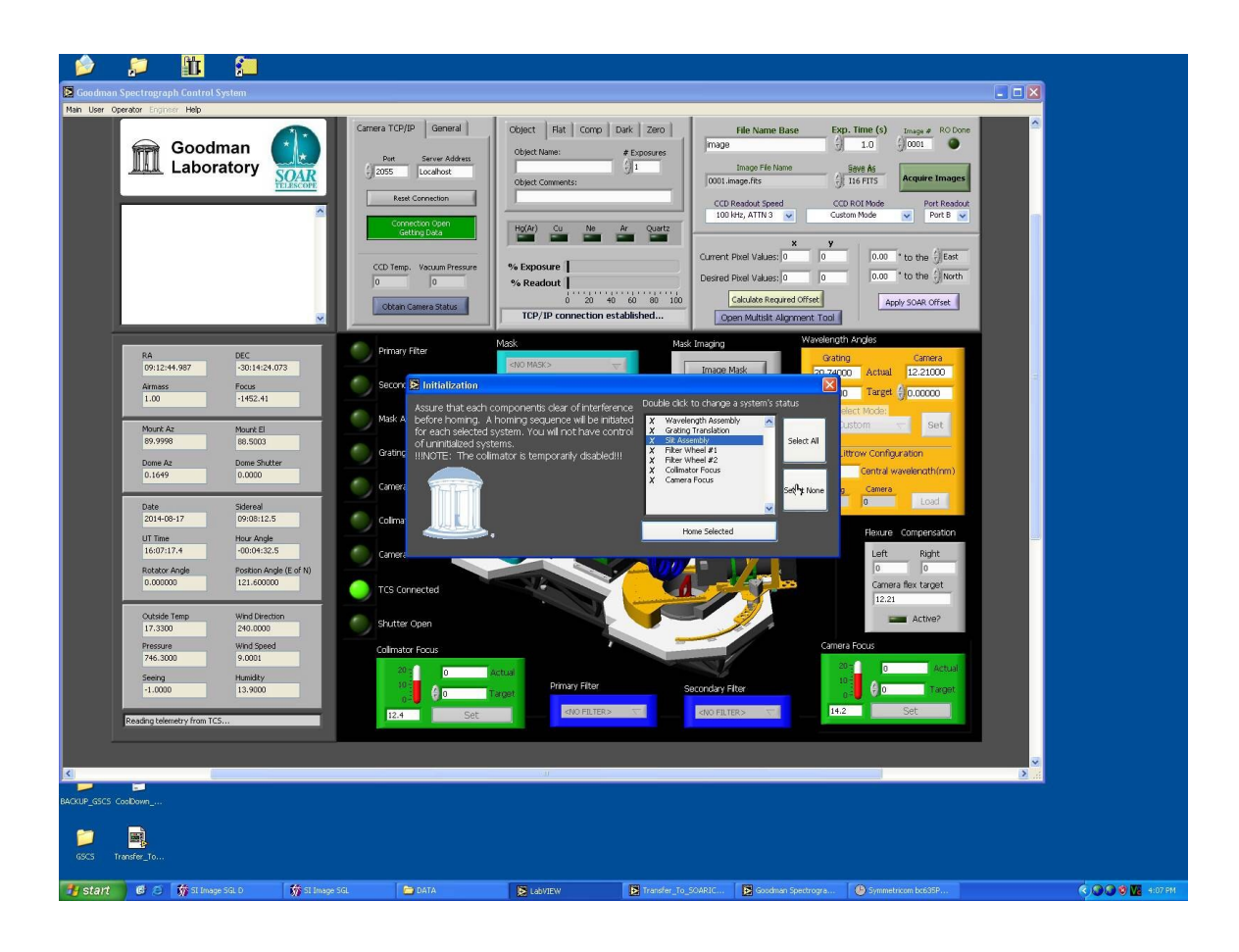

# CUANDO LUZ VERDE NOS INDIQUE QUE ESTA INICIALIZADO EL SLIT ASSEMBLY, PODEMOS SELECCIONAR EL SLIT ADECUADO, DE TAL FORMA QUE EN LA PARTE TRASERA DEL CARRUSEL PODAMOS ACCESAR EL QUE RETIRAREMOS

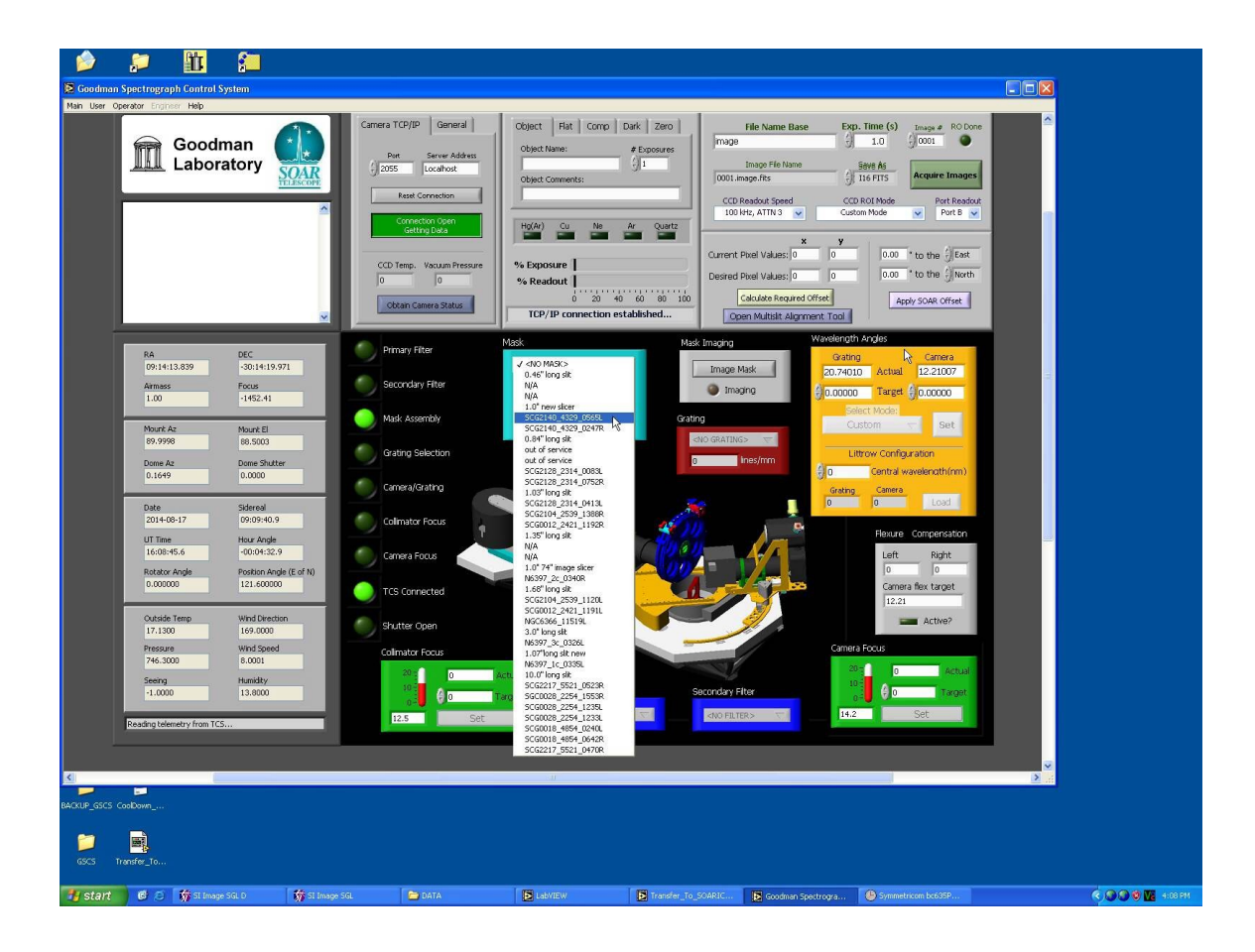

EN FOTO ANTERIOR AL SELECCIONAR MASCARA SCG2140\_4329\_0565L, PODREMOS RETIRAR LA MASCARA SCG0012\_2421\_1191L

O SEA, TENDREMOS EL SLOT 5 EN LA PARTE FRONTAL DEL GOODMAN Y EL LA PARTE POSTERIOS ACCESAMOS EL SLOT 23

LUEGO EN GOODMAN ABRIR PUERTA QUE DA ACCESO AL CARRUSEL EN PARTE TRASERA, INSTALAR HOLDER CON MASCARA CORRESPONDIENTE, VERIFICAR QUE EL HOLDER TENGA ESCRITO CON LAPIZ GRAFITO EL NUMERO DE SLOT Y QUE COINCIDA CON EL NUMERO ESCRITO EN CARRUSEL, ADEMAS LA MASCARA DEBE ESTAR IDENTIFICADA CON LAPIZ GRAFITO EN LA PARTE OSCURA

#### LUEGO DE HABER INSTALADO TODAS LAS MASCARAS EN CARRUSEL HACER UN LOGOFF DE LA APLICACIÓN Y DESPUES UN SHUTDOWN

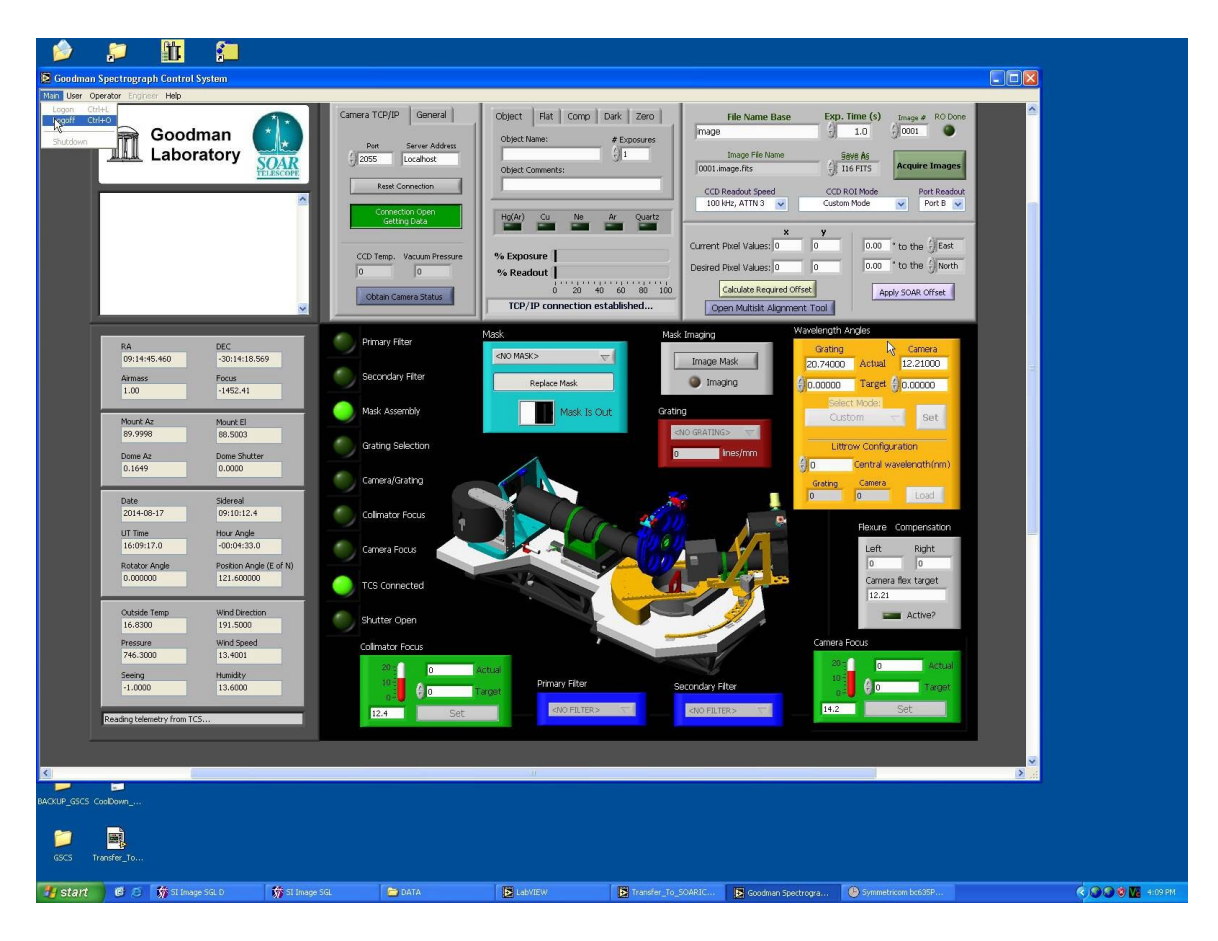

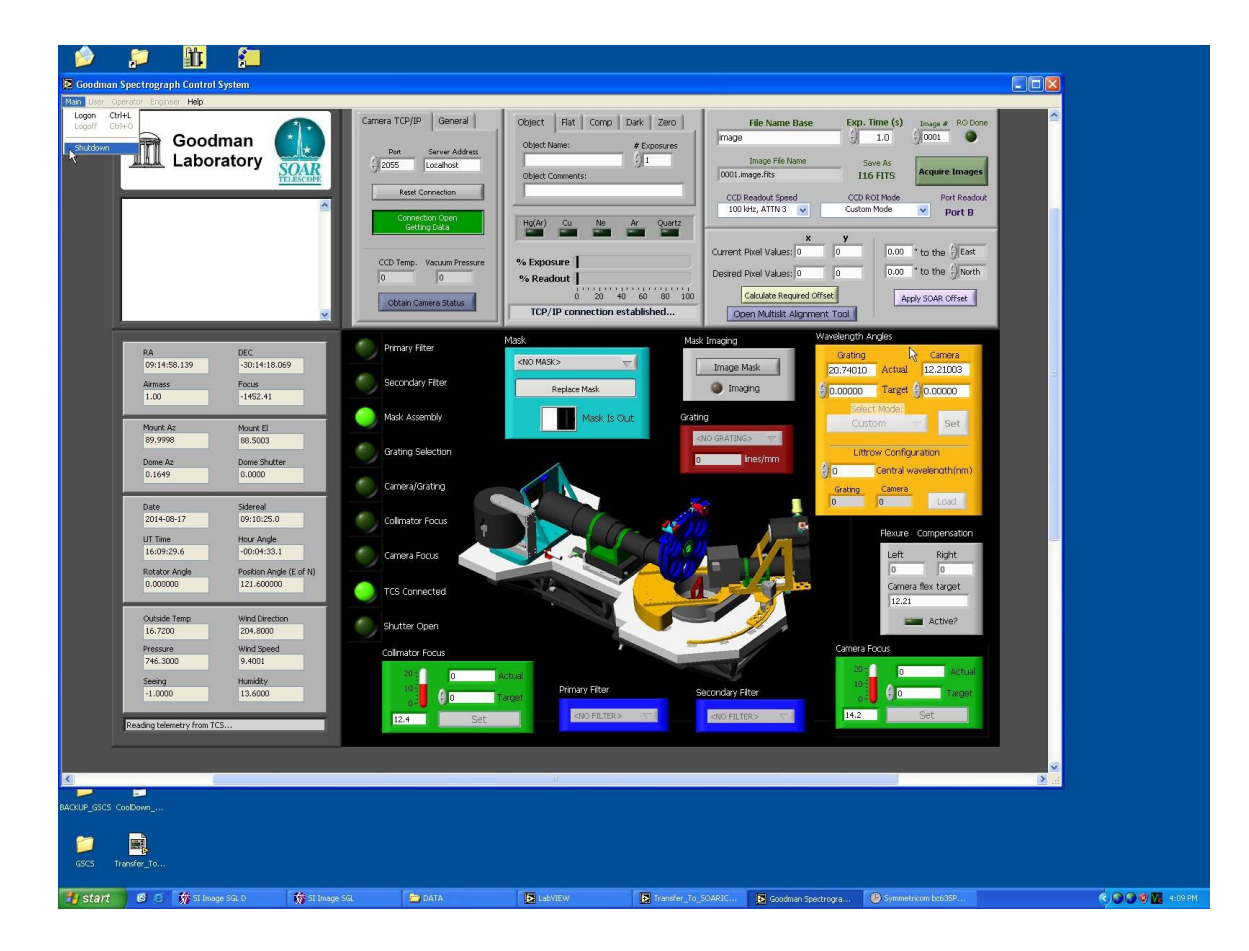

#### AHORA DEBEMOS ACTUALIZAR EL ARCHIVO MASTERCONFIG.INI

#### **ABRIR CARPETA GSC**

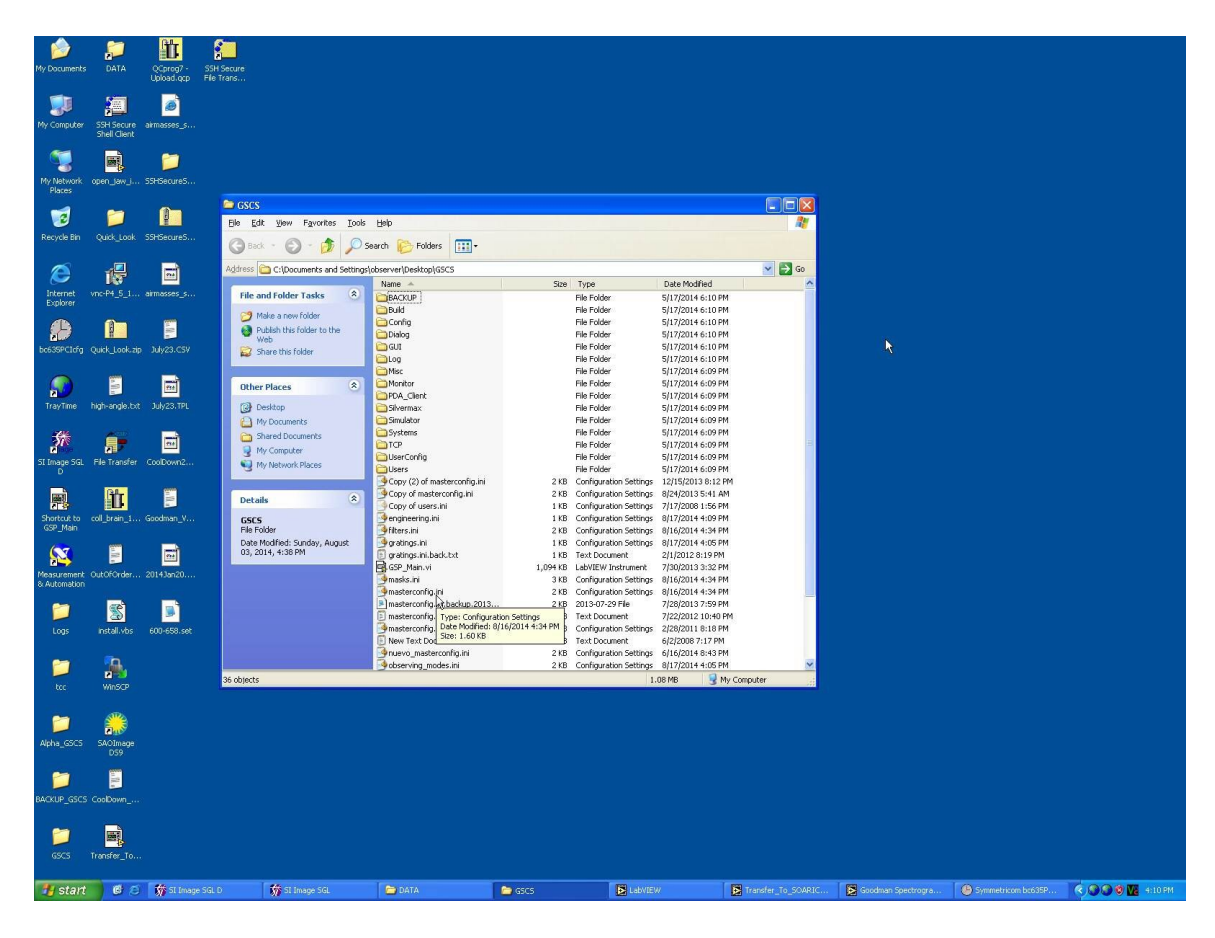

### EN ARCHIVO MASTERCONFIG.INI

### EDITAR LOS SLOTS CON LAS MASCARAS ACTUALES

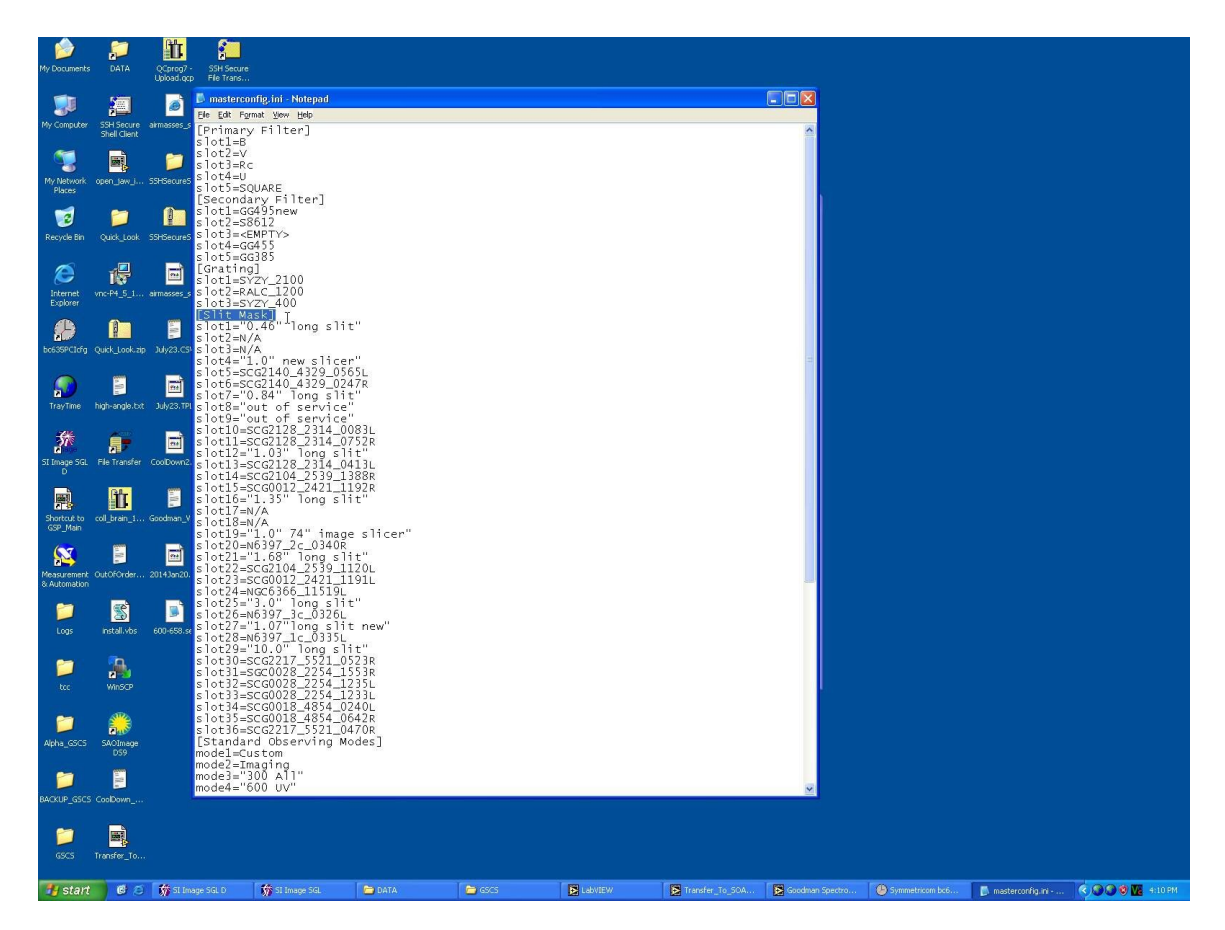

#### DESPUES DE HABER TERMINADO LA EDICION, SALVAR EL ARCHIVO

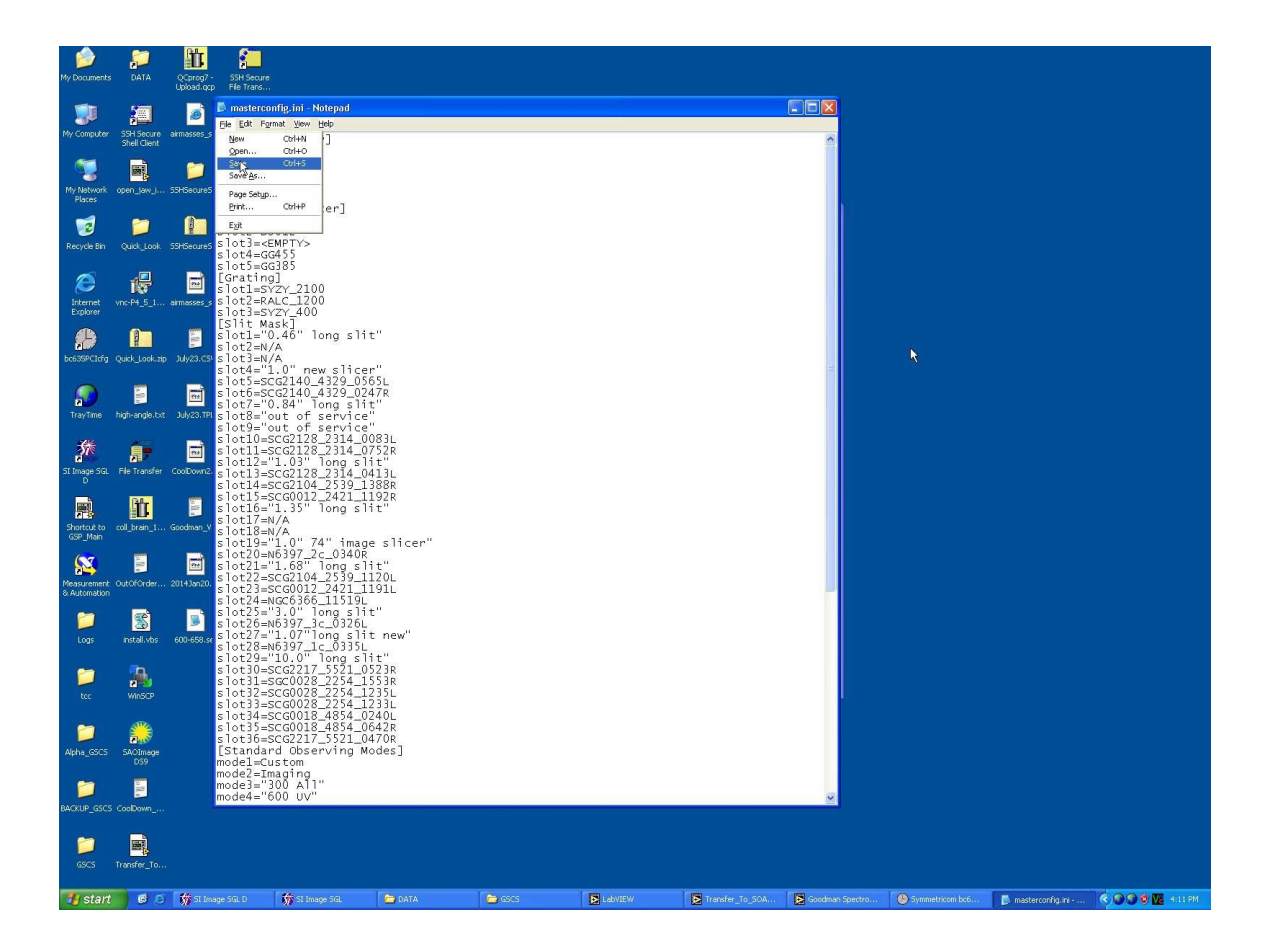

# ARCHIVO MASTERCONFIG.INI, ULTIMA COLUMNA EL NUMERO DE SLOT A SELECCIONAR PARA CAMBIAR MASCARAS

|                | MASTERCONFIG.INI GOODMAN               |              |
|----------------|----------------------------------------|--------------|
| SLOT FRONTAL   |                                        | SLOT TRASERO |
| SLOT 1         | 0.46" long slit                        | 19           |
| SLOT 2         | N/A                                    | 20           |
| SLOT 2         | N/A                                    | 20           |
| SLOT 3         | 1 0" new slicer                        | 21           |
| SLOT 5         | SCC2140 4329 05651                     | 23           |
| SLOT 6         | SCG2140_4329_0247B                     | 24           |
| SLOT 7         | 0 84" long slit                        | 25           |
| SLOT 8         | out of service                         | 26           |
| SLOT 0         | out of service                         | 20           |
| SLOT 10        | SCG2128 2314 00831                     | 28           |
| SLOT 10        | SCG2128 2314_0003E                     | 20           |
| SLOT 12        | 1 03" long slit                        | 30           |
| SLOT 12        | SCG2128 2314 04131                     | 31           |
| SLOT 13        | SCG2104 2539 1388B                     | 32           |
| SLOT 15        | SCG0012 2421 1192B                     | 33           |
| SLOT 16        | 1 35" long slit                        | 34           |
| SLOT 10        | N/A                                    | 35           |
| SI OT 18       | N/A                                    | 36           |
| SI OT 19       | 1 0" 74" image slicer                  | 1            |
| SI OT 20       | N6397 2c 0340B                         |              |
| SI OT 21       | 1 68" long slit                        | 3            |
| SI OT 22       | SCG2104 2539 11201                     | 4            |
| SI OT 23       | SCG0012 2421 11911                     | 5            |
| SI OT 24       | NGC6366 11519                          | 6            |
| SI OT 25       | 3 0" long slit                         | 7            |
| SI OT 26       | N6397 3c 0326                          | 8            |
| SI OT 27       | 1 07" long slit new                    | 9            |
| SLOT 28        | N6397 1c 03351                         | 10           |
| SI OT 29       | 10.0" long slit                        | 11           |
| SLOT 30        | SCG2217 5521 0532B                     | 12           |
| SI OT 31       | SCG0028 2254 1553B                     | 13           |
| SI OT 32       | SCG0028 2254 12351                     | 14           |
| SI OT 33       | SCG0028 2254 12331                     | 15           |
| SI OT 34       | SCG0018 4854 02401                     | 16           |
| SI OT 35       | SCG0018 4854 06428                     | 17           |
| SLOT 36        | SCG2217 5521 0470B                     | 18           |
|                |                                        |              |
|                |                                        | 15-Aug 2014  |
| N/A means open | but cannot be used due to Image Slicer |              |

J

# PATRICIO UGARTE AGOSTO 2014.